# LE PAIEMENT EN LIGNE

# **1. ACCES AU SITE**

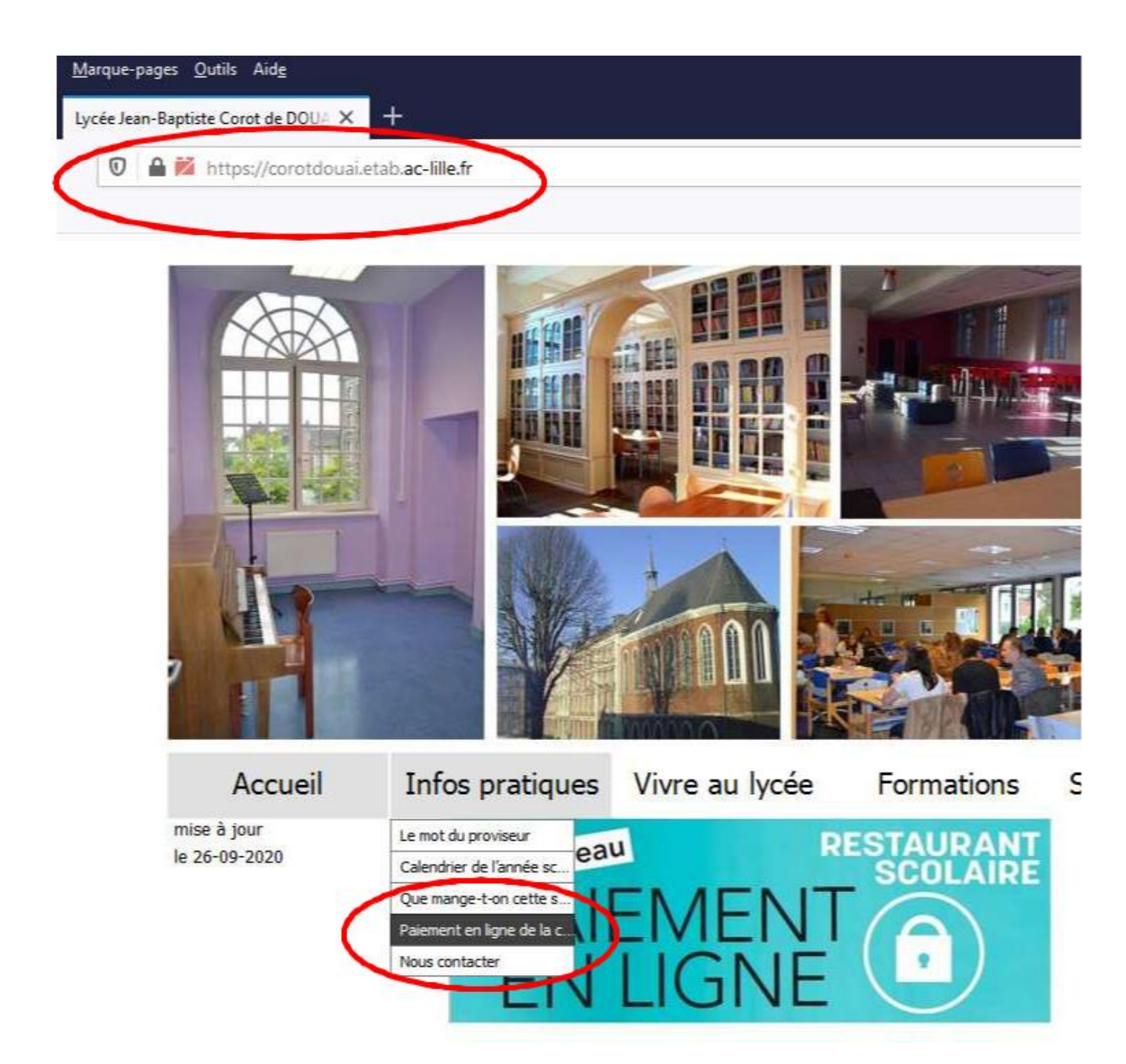

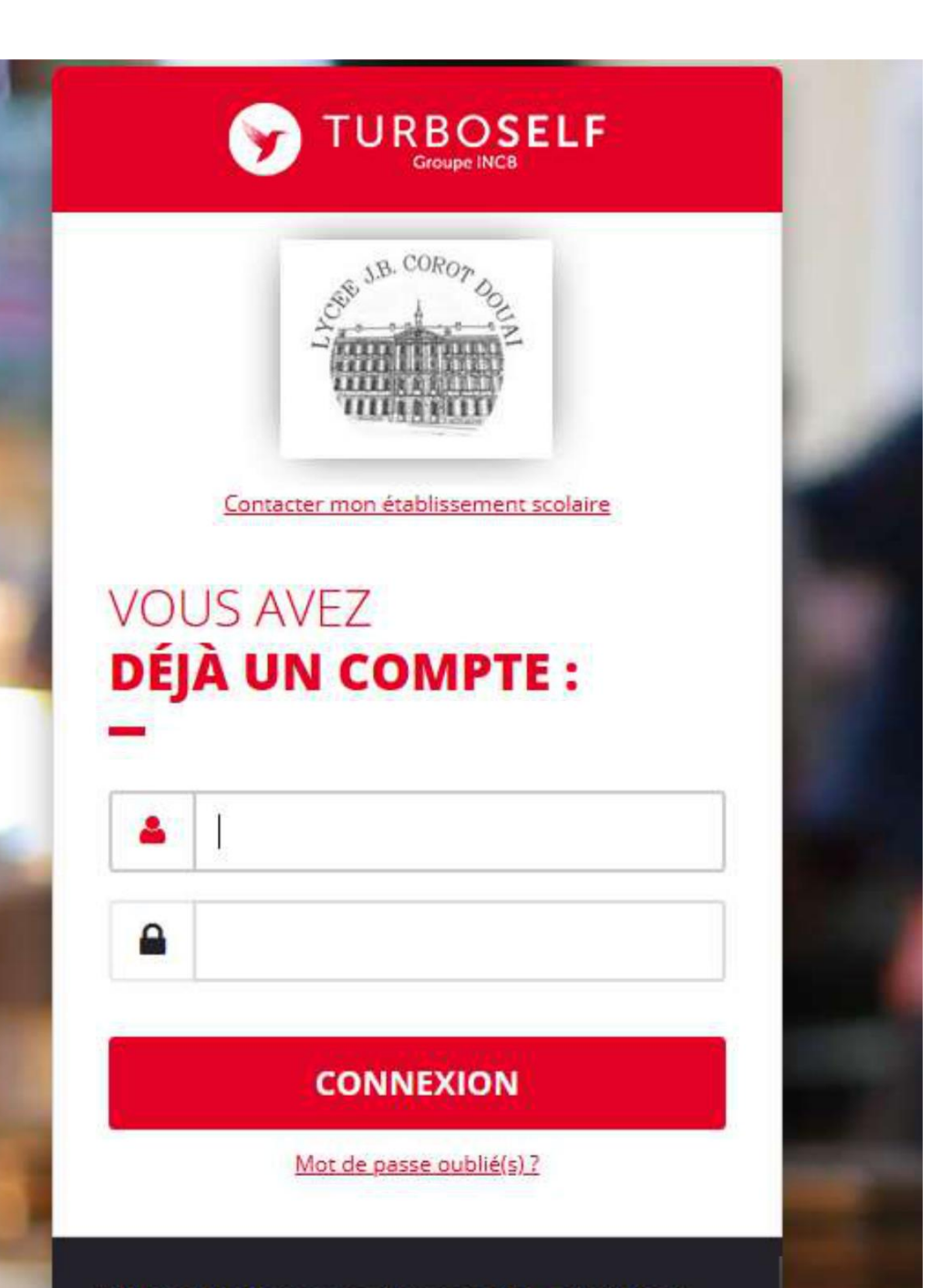

#### Vous n'avez pas encore de compte ?

Demandez la création d'un compte. Votre établissement scolaire traitera la demande dans un délai de 48h. (pendant les vacances scolaires, ce délai peut être plus long)

Pour faire une demande de création de compte, veuillez vous référer au lien présent sur le site Internet de votre établissement.

#### **CRÉER UN COMPTE**

En savoir plus 🐱

# 2 – Création de compte

Quand l'utilisateur se trouve sur le site « Espace Numérique », il doit sélectionner «créer un compte »

| DEMANDE DE                                                                            |                                                                                                    |                      |  |  |  |
|---------------------------------------------------------------------------------------|----------------------------------------------------------------------------------------------------|----------------------|--|--|--|
| CRÉATION DE COMPTE                                                                    |                                                                                                    |                      |  |  |  |
| Veuillez saisir les informations suivantes<br>Vous receverez dans un délai de 48h, ur | s afin qu'une demande de création de compte parvienne à l'établissement.<br>n Email avec vos informations de connexion. |                      |  |  |  |
| N° de la carte Self ou identifiant biométrie                                          |                                                                                                    |                      |  |  |  |
| Nom du titulaire de la carte*                                                         |                                                                                                    | (3 Genviers Cranice) |  |  |  |
| Prénom du titulaire de la carte*                                                      |                                                                                                    |                      |  |  |  |
| Votre Email*                                                                          |                                                                                                    |                      |  |  |  |
| Veuillez ressaisir votre Email*                                                       |                                                                                                    |                      |  |  |  |
| Retour                                                                                |                                                                                                    | ENVOYER              |  |  |  |

L'utilisateur renseigne les informations demandées (les 5 derniers chiffres de la carte self, Nom du titulaire de la carte, prénom du titulaire de la carte et un Email) puis clique sur « ENVOYER » II sera redirigé sur la page d'accueil avec le message suivant : « Merci pour votre demande d'ouverture de compte. Nous vous communiquerons, dans un délai de 48 h, vos identifiants par Email. »

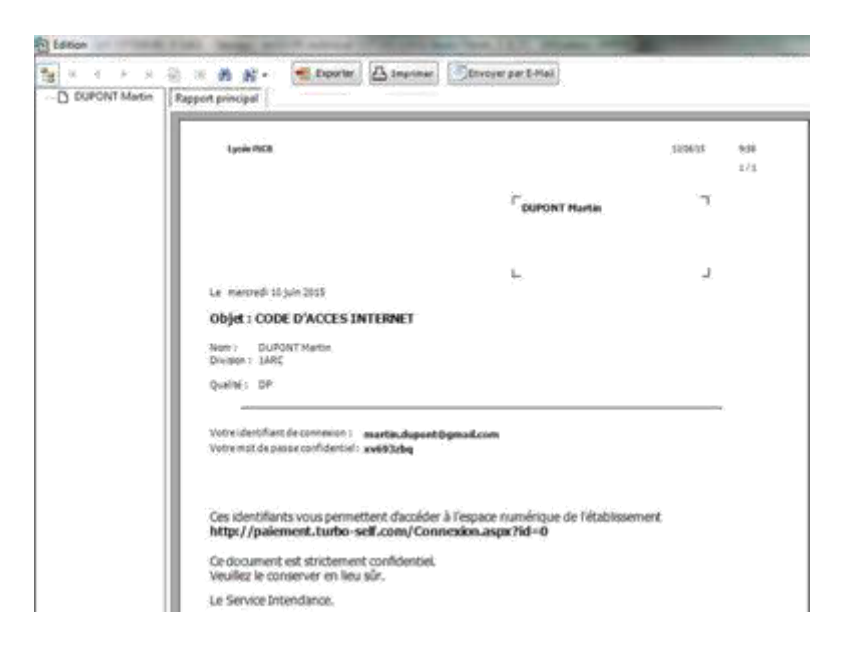

Si un utilisateur a perdu son mot de passe, il a la possibilité de faire « identifiant\mot de passe oublié(s) ? » depuis la page d'accueil du site. Le mail avec le nouveau mot de passe est directement envoyé à l'utilisateur qui a fait la demande, ce mail peut arriver dans les courriers indésirables.

## 3 – visualisation de la plateforme

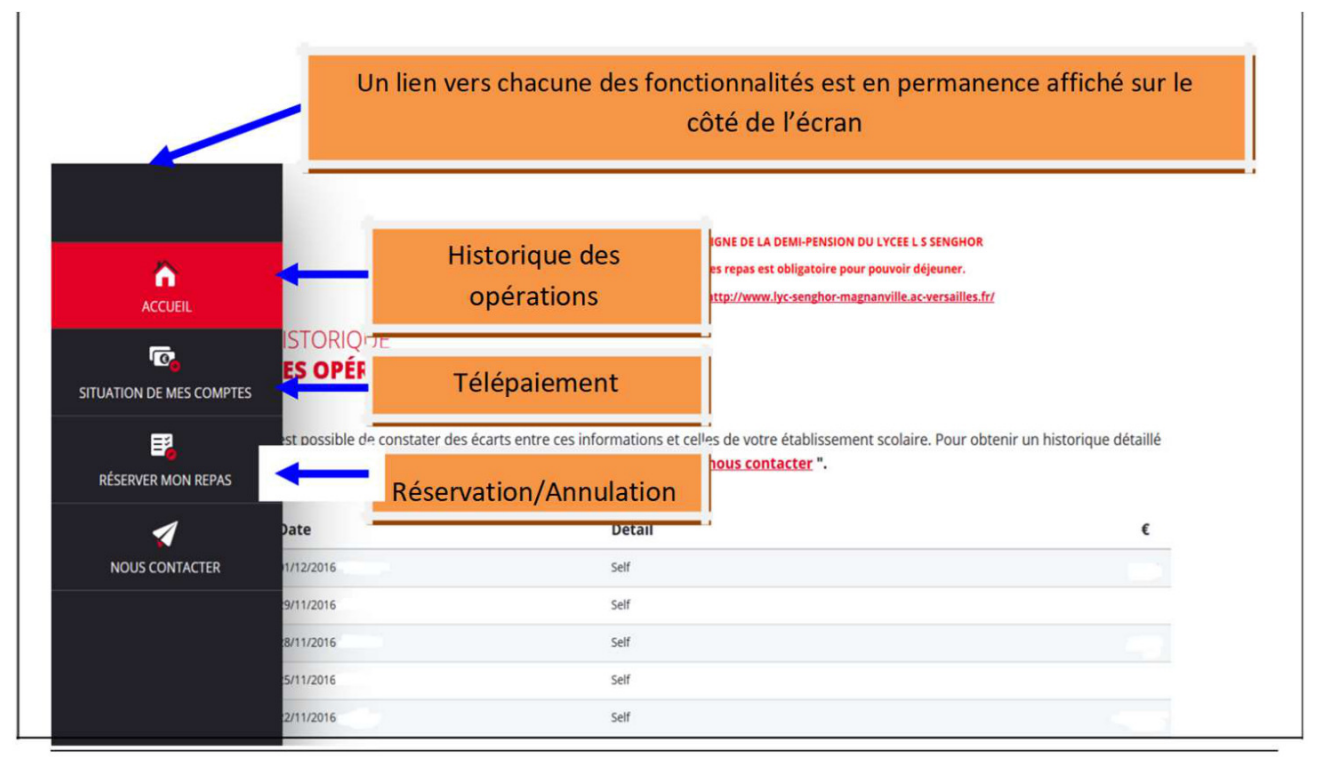

Les menus sont consultables sur le site du lycée

# **Télépaiement**

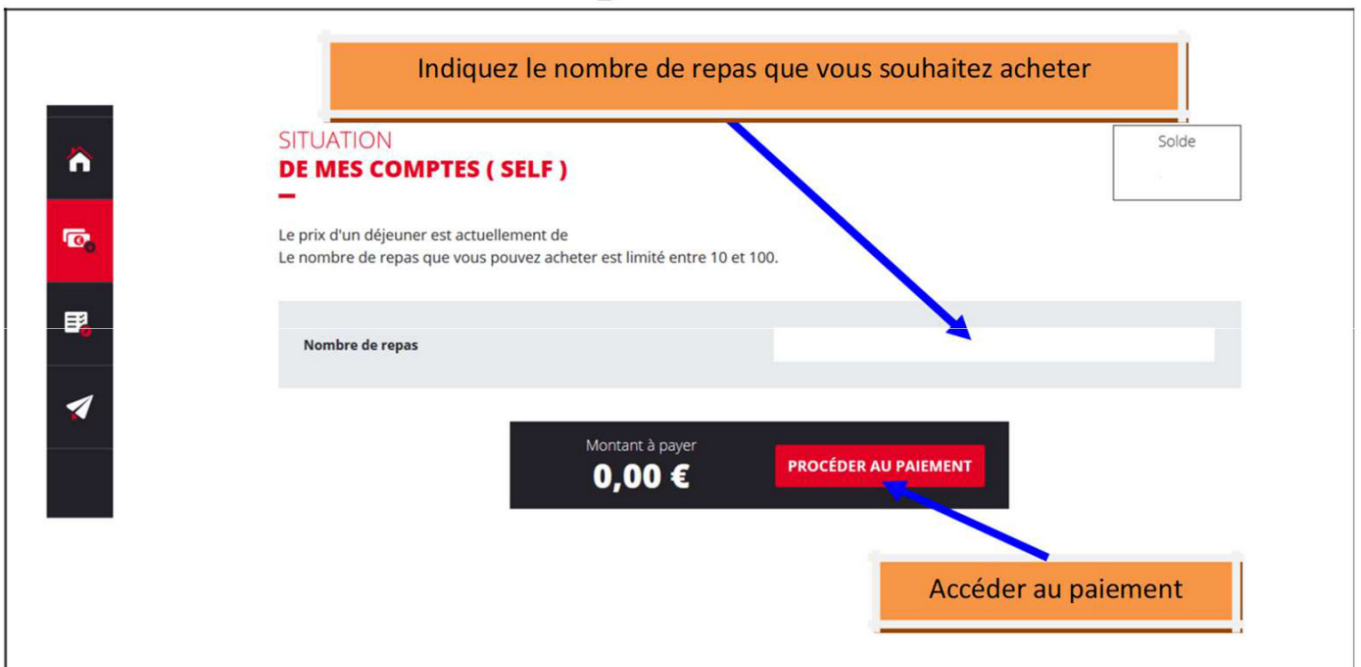

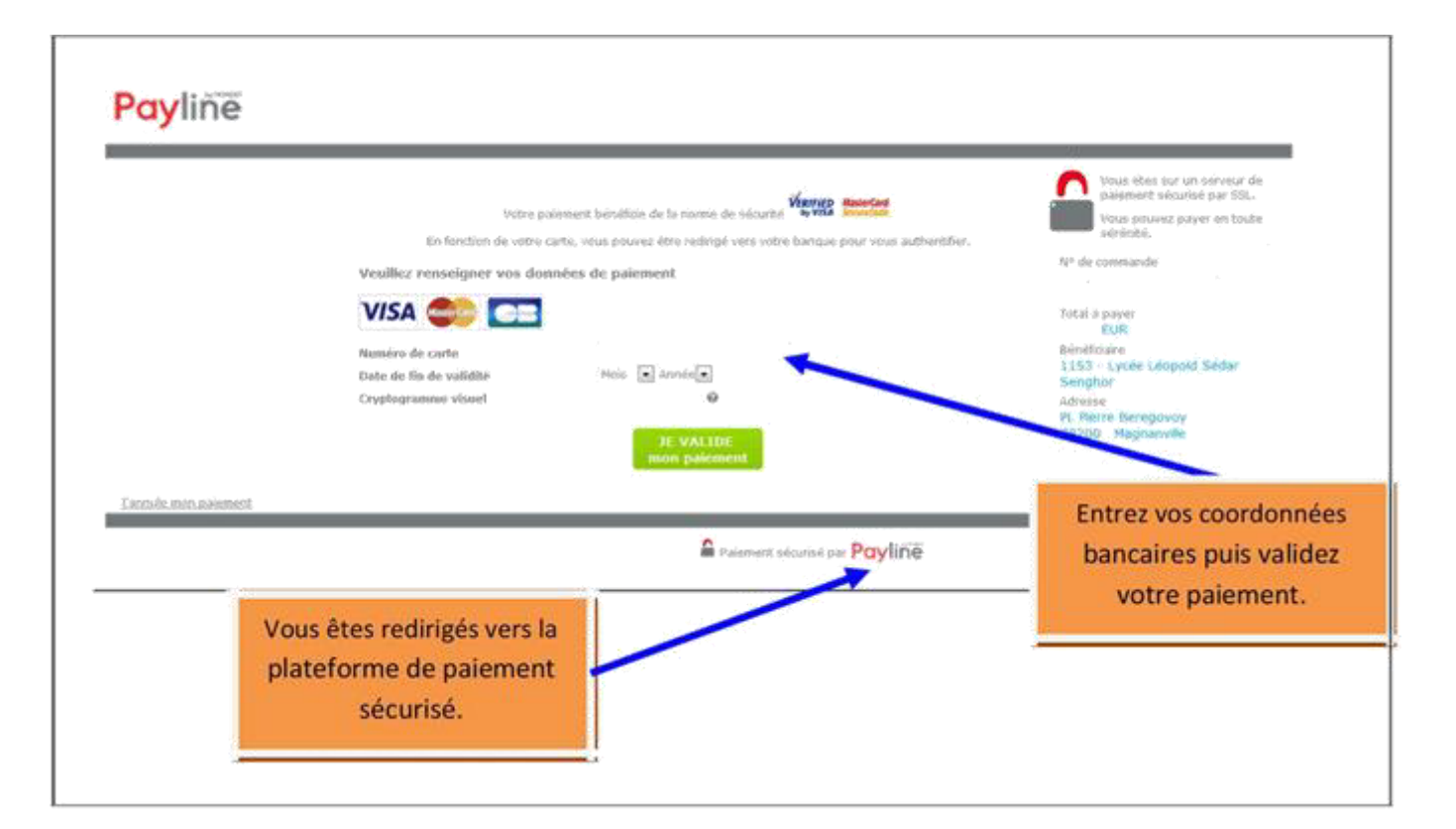

Après votre paiement, apparait un ticket de paiement que vous pouvez imprimer ou télécharger au format PDF. Ce ticket constitue votre preuve de paiement. Il peut être nécessaire de la conserver

## Réserver un repas

|     | RÉSERVER<br>MON REPAS<br><br>Sélectionnez la ou les dates auxquelle | es vous souhaitez réserver un repa | Si votre solde est insuffisant, vous p | olde estimé au 16/12/2016 : |
|-----|---------------------------------------------------------------------|------------------------------------|----------------------------------------|-----------------------------|
| • e | Cliquez sur le bouton<br>n vert : repas réservé                     | es ".<br>Je réserve                | Solder                                 | restant                     |
|     | rgits . repas non reserve                                           |                                    | LUNDI 05 DÉC.<br>MARDI 06 DÉC.         |                             |
| 4   | MERCREDI 30 NOV.<br>JEUDI 01 DÉC.                                   |                                    | MERCREDI 07 DÉC.                       |                             |
|     | VENDREDI 02 DÉC.                                                    |                                    | VENDREDI 09 DÉC.                       |                             |

Attention : vous ne pourrez pas réserver de repas si votre solde n'est pas suffisant

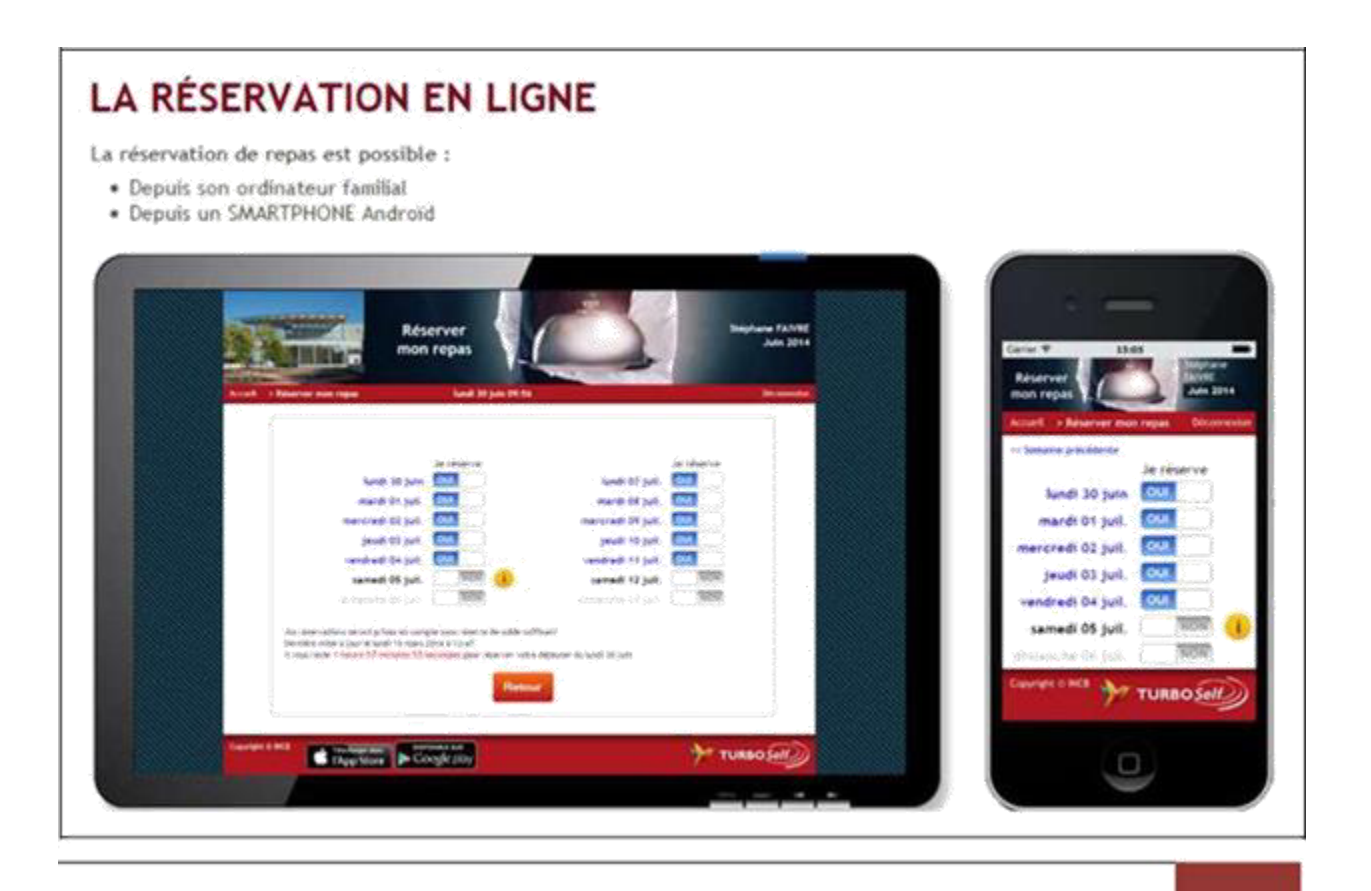